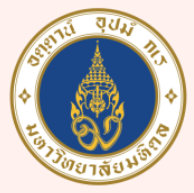

มหาวิทยาลัยมหิดล ดณะแพทยดาสตร์ ศิริราชพยาบาล

## $LIST 2 \tilde{\eta}$

Presented by บุรินทร์ เลิศไพบูลย์ งานประเมินต้นทุน

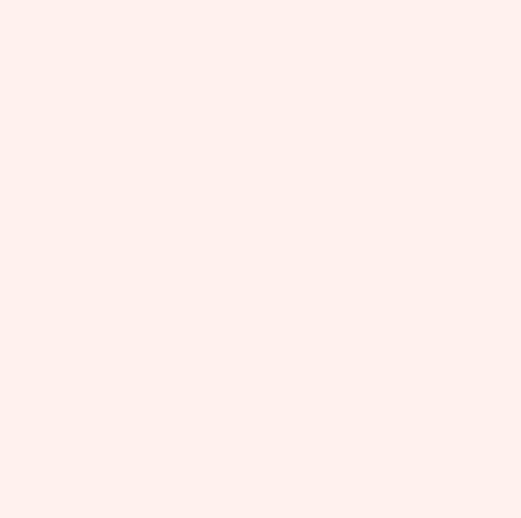

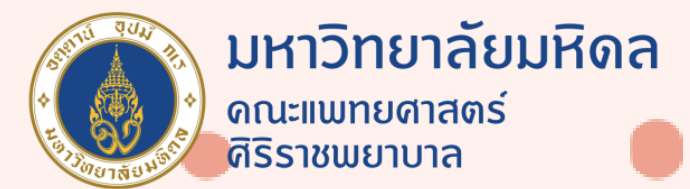

## と บันตอน

## กดเลือกคำสั่ง Data เลือก **Data Validation**

| . ≞a ÷                    |          |                                                                        |         |                                                              |                              |
|---------------------------|----------|------------------------------------------------------------------------|---------|--------------------------------------------------------------|------------------------------|
| r Existing<br>Connections | Formulas | Data Revi<br>Show Queries<br>From Table<br>Recent Sources<br>Transform | ew View | Acrobat<br>Connections<br>Properties<br>Edit Links<br>ctions | Power P<br>2↓ ZAZ<br>Z↓ Sort |
|                           | /        |                                                                        |         |                                                              |                              |
| с                         | D        | E                                                                      | F       | G                                                            | Н                            |

| TV        | MOBILE  | CAR    |
|-----------|---------|--------|
| PANASONIC | IPHONE  | BMW    |
| SONY      | NOKIA   | BENZ   |
| LG        | OPPO    | TOYOTA |
| SAMSUNG   | REDMI   | MAZDA  |
| TOSHIBA   | SAMSUNG | NISSAN |

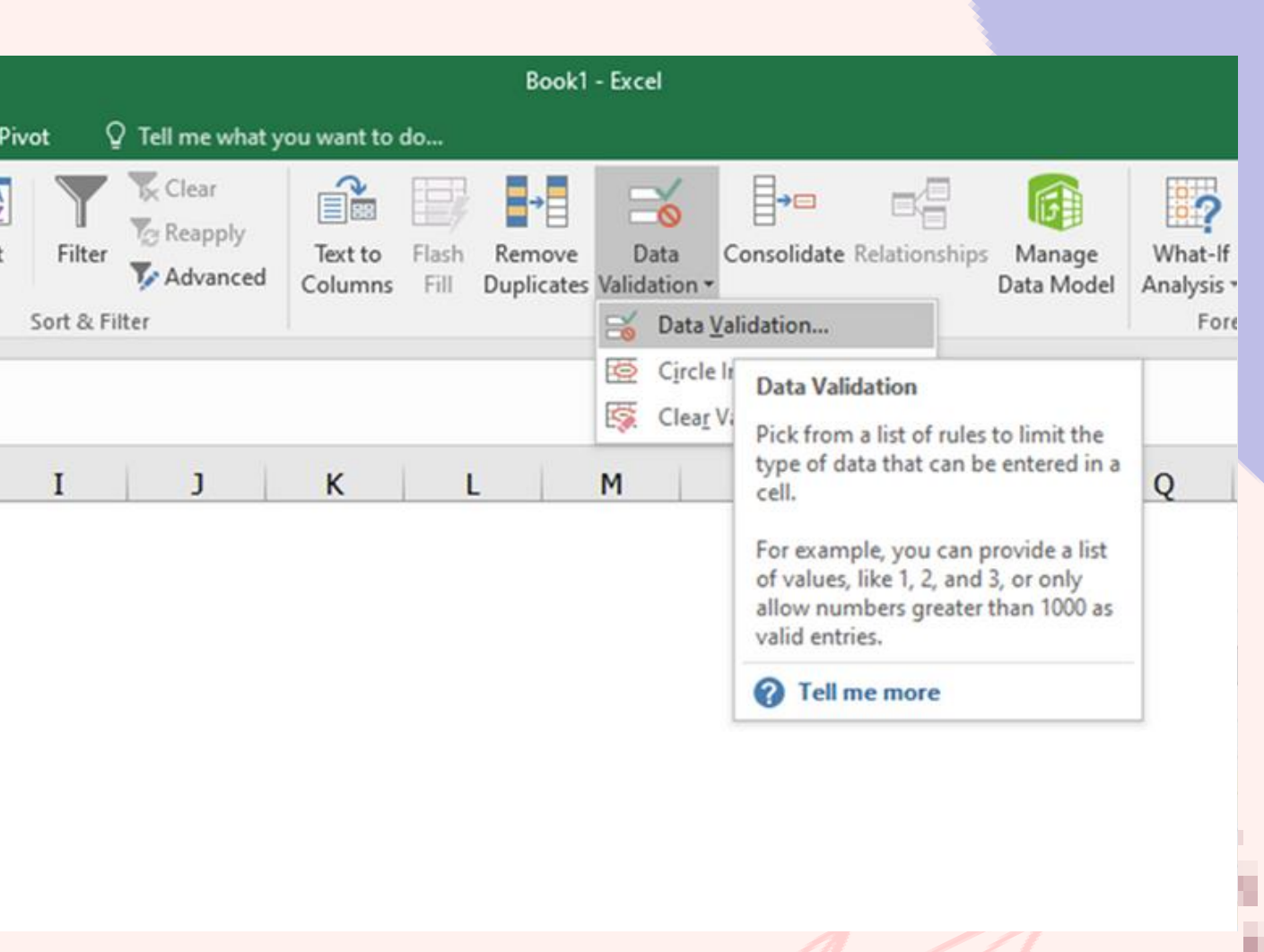

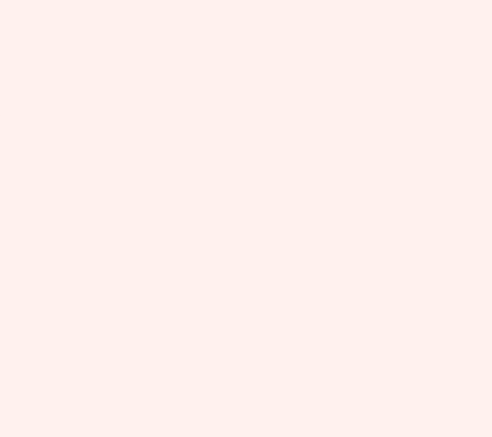

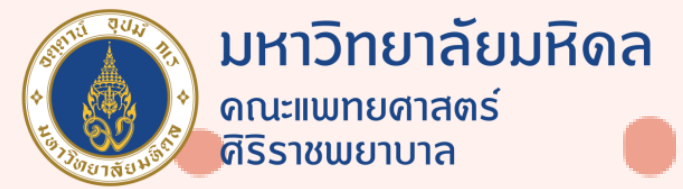

| ert            | Pa        | ge Layo            | ut | Formulas                   | Data                                            | Review |
|----------------|-----------|--------------------|----|----------------------------|-------------------------------------------------|--------|
| n Oth<br>urces | er<br>v ( | Existin<br>Connect | ig | New<br>Query - Co<br>Get & | Show Que<br>From Tabl<br>Recent So<br>Transform | e R    |
| ×              | ~         | f <sub>x</sub>     |    |                            |                                                 |        |
|                |           |                    | с  |                            |                                                 | D      |

| TV        | MOBILE  |
|-----------|---------|
| PANASONIC | IPHONE  |
| SONY      | NOKIA   |
| LG        | OPPO    |
| SAMSUNG   | REDMI   |
| TOSHIBA   | SAMSUNG |

ช่อง ALLOW เลือก LIST ช่อง Source เลือก Column หัวข้อที่จะทำ List

| View Acrobat                                    | Power Pr<br>Z Z Z A<br>Z Sort | vot Q<br>Filter                                                                                                    | Tell me what y<br>Clear<br>Reapply<br>Advanced                                                                                   | ou want to d | o<br>Flash R<br>Fill Du                          | →<br>emove<br>plicates | Data<br>Validation | Conse<br>n * | →⊡<br>olidate f |
|-------------------------------------------------|-------------------------------|----------------------------------------------------------------------------------------------------|----------------------------------------------------------------------------------------------------|--------------|--------------------------------------------------|------------------------|--------------------|--------------|-----------------|
|                                                 | -                             |                                                                                                    |                                                                                                    |              |                                                  |                        |                    |              |                 |
| E                                               |                               | F                                                                                                    | G                                                                                                    | Н            | I                                                |                        | J                  | к            |                 |
| CAR<br>BMW<br>BENZ                              |                               |                                                                                                    | หมวด                                                                                                    |              |                                                  |                        | 2                  | ~            |                 |
| CAR<br>BMW<br>BENZ<br>TOYOTA<br>MAZDA<br>NISSAN |                               | Data Kalid<br>Settings                                                                                             | หมวด<br>lation                                                                                                    | age Error A  | lert                                             |                        | ?                  | ×            |                 |
| CAR<br>BMW<br>BENZ<br>TOYOTA<br>MAZDA<br>NISSAN |                               | Data Valid<br>Settings<br>Validatio                                                                                | หมวด<br>lation<br>Input Messa<br>on critena                                                                                      | age Error A  | lert                                             |                        | ?                  | ×            |                 |
| CAR<br>BMW<br>BENZ<br>TOYOTA<br>MAZDA<br>NISSAN |                               | Data Valid<br>Settings<br>Validatio<br><u>A</u> llow:<br>List                                                      | หมวด<br>lation<br>Input Messa<br>on critene                                                                                      | age Error A  | lert<br>Ignore <u>b</u> l                        | ank                    | ?                  | ×            |                 |
| CAR<br>BMW<br>BENZ<br>TOYOTA<br>MAZDA<br>NISSAN |                               | Data Valid<br>Settings<br>Validatio<br><u>A</u> llow:<br>List<br>Data:<br>betwe                                    | หมวด<br>lation<br>Input Messa<br>on critena                                                                                      | age Error A  | lert<br>Ignore <u>b</u> l<br><u>I</u> n-cell dro | ank<br>opdown          | ?                  | ×            |                 |
| CAR<br>BMW<br>BENZ<br>TOYOTA<br>MAZDA<br>NISSAN |                               | Data Valid<br>Settings<br>Validatio<br><u>A</u> llow:<br>List<br>Data:<br><u>betwe</u><br><u>S</u> ource<br>= SCSE | หมวด<br>lation<br>input Messa<br>on critena<br>::<br>:::SES6                                                                     | age Error A  | lert<br>Ignore <u>b</u> l<br><u>I</u> n-cell dro | ank<br>opdown          | ?                  | ×            |                 |
| CAR<br>BMW<br>BENZ<br>TOYOTA<br>MAZDA<br>NISSAN |                               | Data Valid<br>Settings<br>Validatio<br><u>A</u> llow:<br>List<br>Data:<br><u>betwe</u><br><u>S</u> ource<br>=SCSE  | หมวด<br>lation<br>Input Messa<br>on critena<br>::<br>::<br>::<br>::<br>::<br>:<br>:<br>:<br>:<br>:<br>:<br>:<br>:<br>:<br>:<br>: | age Error A  | lert<br>Ignore <u>b</u> l<br><u>I</u> n-cell dro | ank<br>opdown<br>ISE   | <b>?</b>           | ×            |                 |

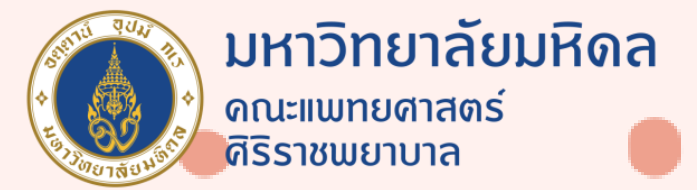

Drag ข้อมูลในแต่ละหัวข้อ และพิมพ์ชื่อหัวข้อลงใน Name Box

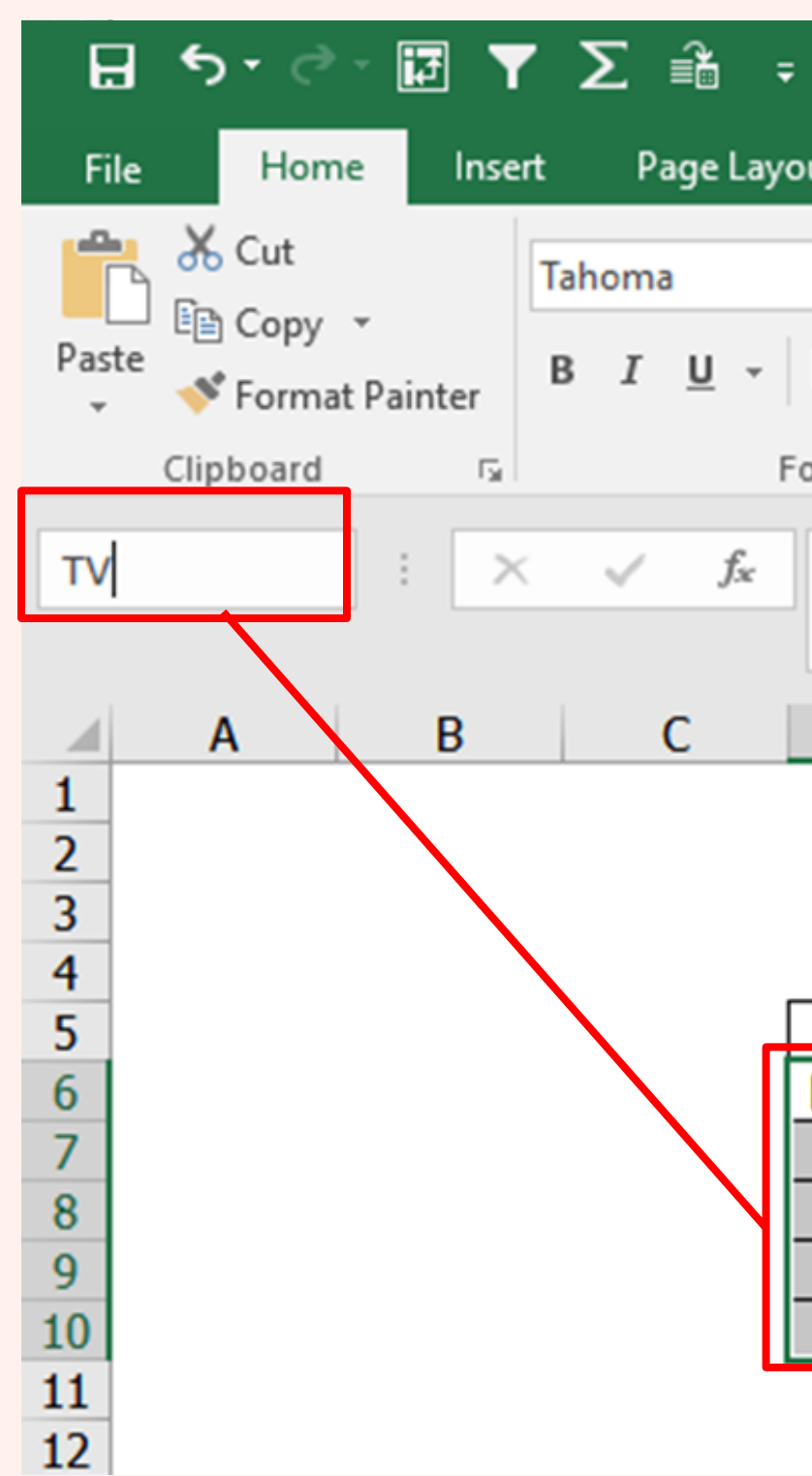

| se | rt Page Layo           | out Formula          | as Data | Review | View /   |
|----|------------------------|----------------------|---------|--------|----------|
|    | Tahoma                 | - 11 - A             |         | = *    | • 😽 Wrap |
|    | В <u>I</u> <u>U</u> -  | ⊞ •   <u>&amp;</u> • | A • = = | = = •  | 连 🖽 Merg |
| 5  | F                      | ont                  | G.      | A      | lignment |
| ×  | $\checkmark f_{\rm x}$ | PANASONI             | C       |        |          |
|    | С                      | D                    | E       | F      | G        |

| _ | TV        | MOBILE  | CAR    |
|---|-----------|---------|--------|
| I | PANASONIC | IPHONE  | BMW    |
| I | SONY      | NOKIA   | BENZ   |
|   | LG        | OPPO    | ΤΟΥΟΤΑ |
| I | SAMSUNG   | REDMI   | MAZDA  |
|   | TOSHIBA   | SAMSUNG | NISSAN |

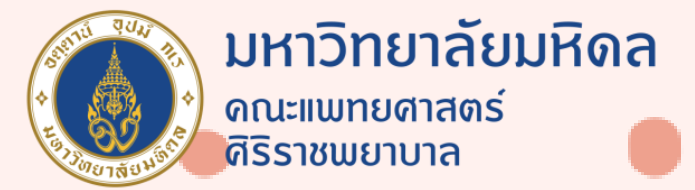

กดเลือกคำสั่ง Data เลือก Data Validation ช่อง ALLOW เลือก LIST ช่อง Source พิมพ์คำว่า =indirect(cellหัวข้อ)

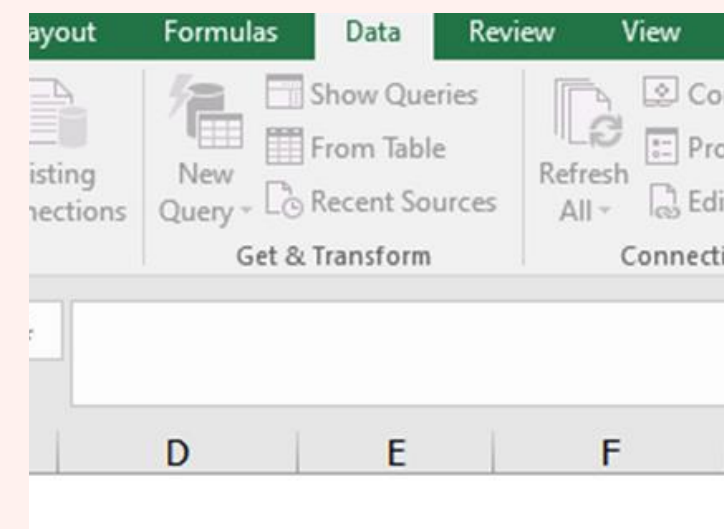

| TV        | MOBILE  | CAR    |
|-----------|---------|--------|
| PANASONIC | IPHONE  | BMM    |
| SONY      | NOKIA   | BENZ   |
| LG        | OPPO    | TOYOTA |
| SAMSUNG   | REDMI   | MAZDA  |
| TOSHIBA   | SAMSUNG | NISSAN |

| Acrobat<br>nections<br>erties<br>Links<br>ns | Power Piv<br>$\begin{array}{c} A \\ Z \\ \end{array} \downarrow \end{array} \left[ \begin{array}{c} Z \\ A \\ \end{array} \right] Z \\ \begin{array}{c} Z \\ A \\ \end{array} \right]$ Sort | ot Q Te<br>Filter                          | II me what yo<br>Clear<br>Reapply<br>Advanced | u want to d | lo<br>Flash F<br>Fill D          | Remove<br>uplicates V | Data<br>Validati<br>Di | a Co<br>on +<br>ata Tool: | <b>a</b> →□<br>nsolidat<br>s |
|----------------------------------------------|----------------------------------------------------------------------------------------------------|--------------------------------------------|-----------------------------------------------|-------------|----------------------------------|-----------------------|------------------------|---------------------------|------------------------------|
| G                                            | Н                                                                                                    | I                                          | J                                             |             | К                                | L                     |                        | M                         |                              |
|                                              | <mark>หมวด</mark><br>ยี่ห้อ                                                                                                    | TV                                         |                                               |             |                                  |                       |                        |                           |                              |
|                                              |                                                                                                    | Data Validatio<br>Settings<br>Validation c | on<br>Input Message<br>riteria                | Error Al    | ert                              |                       | ?                      | ×                         |                              |
|                                              |                                                                                                    | Allow:<br>List<br>Data:                    |                                               |             | ignore <u>b</u> i<br>in-cell dro | ank<br>opdown         | 1                      |                           |                              |
|                                              |                                                                                                    | Source:                                    |                                               |             |                                  | <b>1</b> 122          |                        |                           |                              |
|                                              | L                                                                                                    | Applyth                                    |                                               | all other s | alle with t                      | ha como o             | attings                |                           |                              |

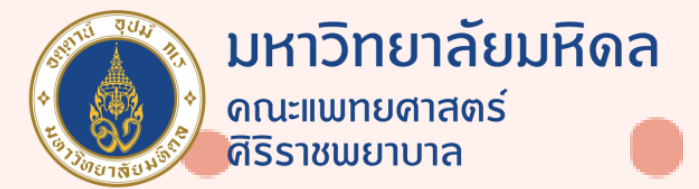

เราจะได้ Dynamic Dropdown List ที่สัมพันธ์ กัน

| TV        | MOBILE  | CAR    |
|-----------|---------|--------|
| PANASONIC | IPHONE  | BMW    |
| SONY      | NOKIA   | BENZ   |
| LG        | OPPO    | TOYOTA |
| SAMSUNG   | REDMI   | MAZDA  |
| TOSHIBA   | SAMSUNG | NISSAN |
|           |         |        |

| TV        | MOBILE  | CAR    | หมวด   | MOBILE  |   |
|-----------|---------|--------|--------|---------|---|
| PANASONIC | IPHONE  | BMW    | ยี่ห้อ |         | - |
| SONY      | NOKIA   | BENZ   | ]      | IPHONE  |   |
| LG        | OPPO    | TOYOTA | ]      | OPPO    |   |
| SAMSUNG   | REDMI   | MAZDA  | ]      | REDMI   |   |
| TOSHIBA   | SAMSUNG | NISSAN | ]      | SAMSUNG |   |

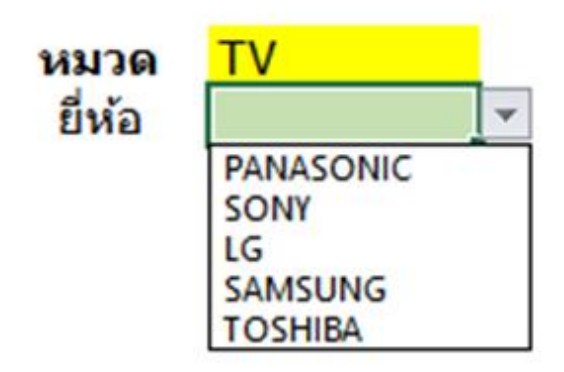

1.1

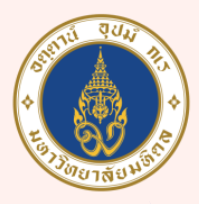

**มหาวิทยาลัยมหิดล** ดณะแพทยศาสตร์ ศิริราชพยาบาล

Ŀ,

10 M

## THANK YOU

อ้างอิงข้อมูล •

FACEBOOK : 9EXPERT TRAINING YOUTUBE : 9EXPERT

HTTPS://WWW.YOUTUBE.COM/WATCH?V=GJXHYJTSLRU

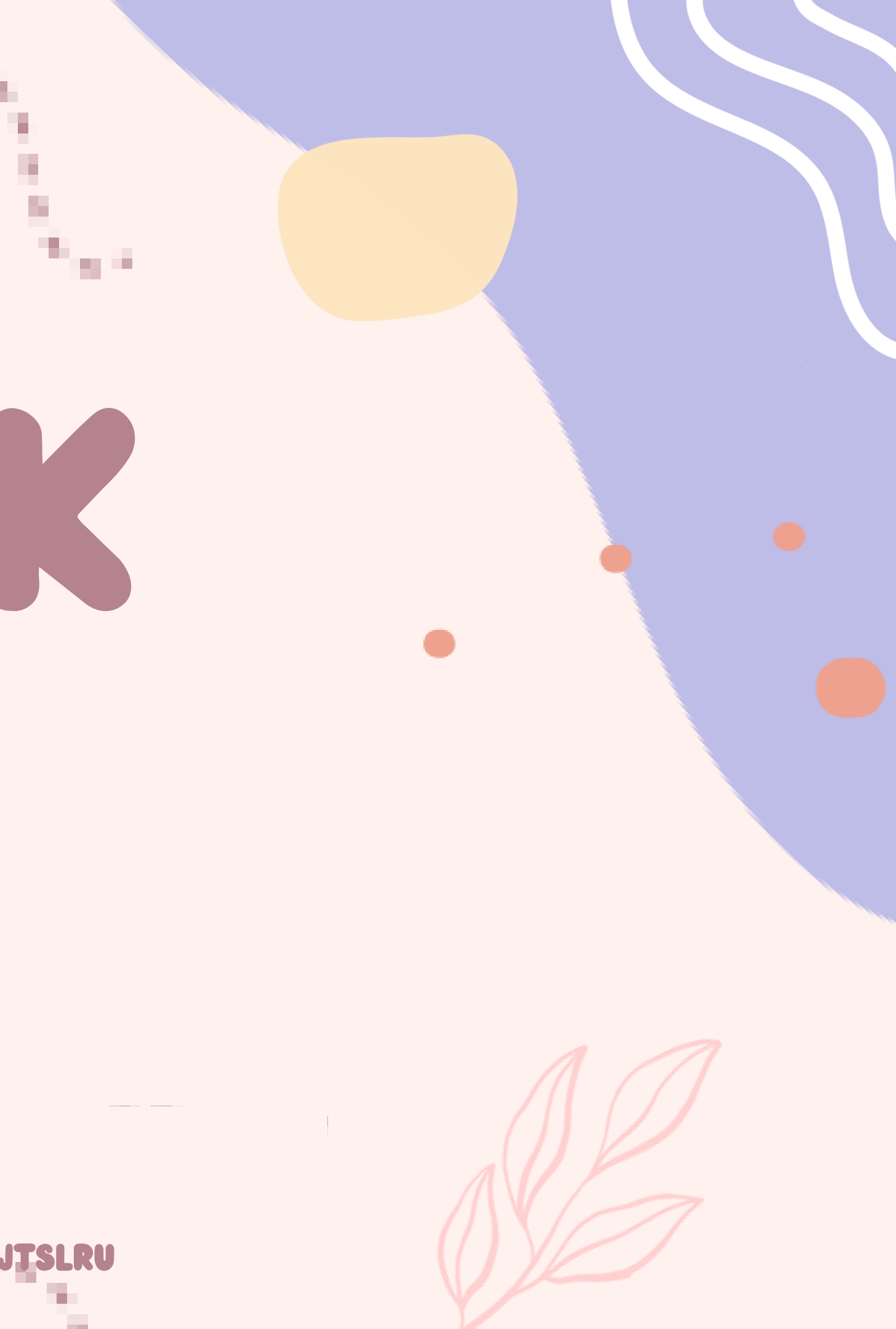